# 교과목 성적(내성적 및 이의신청)

|         |     |                                                                                                    |                      | 내 성적     | 1             |     |      |      |                   |            |            |      |     | 0     | 의신청   | 결과       |         |           |       |          |    |  |
|---------|-----|----------------------------------------------------------------------------------------------------|----------------------|----------|---------------|-----|------|------|-------------------|------------|------------|------|-----|-------|-------|----------|---------|-----------|-------|----------|----|--|
| 교과      | 목내역 | 격                                                                                                    |                      |          |               |     |      |      |                   |            |            |      |     |       |       |          | 1       |           | 1     | 실점수 보기   |    |  |
| No      |     | 교과목명                                                                                                    |                      | 교강사명     | 재수강 여부        | 8   | 간고사  | 기말고사 | 과제                | 퀴2         | 도토         | 론    | 팀횔  | F     | 출석    | 환산점<br>수 | 평       | 점         | 등급    | 최종성적     |    |  |
| 1       |     | XR 디바이스                                                                                                    | 설계                   |          | N             |     | -    | -    | -                 | -          |            |      | -   |       | -     | -        |         |           | -     | -        |    |  |
| 2       |     | 바이오헬스 의행                                                                                                    | 학용어                  |          | N             | 2   | 4.00 | 0    | -                 | 16.0       | 00         |      | -   |       | 0     | 40.00    |         |           | F     | 0.00     |    |  |
| 3       | 영상  | 처리 및 디지털                                                                                                    | 신호 분석                |          | N             |     | 교과   | 목 내역 |                   |            |            |      |     |       |       |          |         |           |       |          |    |  |
|         |     |                                                                                                    |                      |          |               |     | No   | ī    | 고과목명              | 교강사        | 명 재수강이     | 부 중긴 | 간고사 | 기말고사  | 과제    | 퀴즈       | 토론      | 팀활동       | 출석    | 환산점<br>수 | 평진 |  |
| 성적      | 정정  | 신청 내역                                                                                                    | (총 <mark>2</mark> 건) |          |               |     | 1    |      | 바이스 설계<br>헬스 이하요어 | 박종티<br>브으2 | H N        | 80   | -   | -     | -     | -        | •       |           | -     | -        |    |  |
| No 교과목명 |     |                                                                                                    |                      |          | 교과목코드         |     | 교강사명 | TTC  | 수준                | 00         | 0.00<br>등i | 록/수정 |     | 80.00 | -     | 일시       | 0.00    | 40.00     |       |          |    |  |
|         | 1   | 비                                                                                                    | 이오헬스 의학:             | 용어       |               |     |      |      |                   |            | 초급         |      | 답   | 변완료   |       |          | 2023-1  | 2-04 17:3 | 37:56 |          |    |  |
| :       | 2   | 바                                                                                                    | 이오헬스 의학              | 용어       |               |     |      |      |                   |            | 초급         |      |     | 등록    |       |          | 2023-12 | 2-04 13:0 | 04:38 |          |    |  |
|         | -11 |                                                                                                    |                      |          |               |     |      |      |                   |            |            |      |     |       |       |          |         |           |       |          |    |  |
| 성석      | 성성  | 신정 능독                                                                                                    | * 교강사가 하             | 당 내용을 확인 | 인하면 수정할 수     | 없습니 | -I다. |      |                   |            |            |      |     |       |       |          |         |           | 5     | 등록       | J  |  |
|         | 교과목 | in the second second second second second second second second second second second second second second second | 바이오헬스                | 의학용어     |               |     |      |      | 교고                | 바목코드       |            |      |     |       |       | 교강시      | 명       |           |       |          |    |  |
|         | 분류  | ŧ                                                                                                    | 🗌 중간고                | 사 🗆 기    | <b> 말고사</b> ( | 과   | 4    | . 토론 | ○ 팀활동             |            | 퀴즈         | 🗌 출석 | 1   | 미가타   | (복수선택 | 가능)      |         |           |       |          |    |  |
|         | 제들  | 2                                                                                                    |                      |          |               |     |      |      |                   |            |            |      |     |       |       |          |         |           |       |          |    |  |
|         |     |                                                                                                    |                      |          |               |     |      |      |                   |            |            |      |     |       |       |          |         |           |       |          |    |  |
|         |     |                                                                                                    |                      |          |               |     |      |      |                   |            |            |      |     |       |       |          |         |           |       |          |    |  |
|         | 내용  | <del>}</del>                                                                                                    |                      |          |               |     |      |      |                   |            |            |      |     |       |       |          |         |           |       |          |    |  |
|         |     |                                                                                                    |                      |          |               |     |      |      |                   |            |            |      |     |       |       |          |         |           |       |          |    |  |
|         |     |                                                                                                    |                      |          |               |     |      |      |                   |            |            |      |     |       |       |          |         |           |       |          |    |  |

#### ① 교과목 내역

 수강한 교과목을 확인할 수 있으며 시험 점수를 확인할 수 있습니다.

NSDEVIL

## ② 실점수

실점수 보기

최종성적

0.00

- 클릭 시 실점수(100점 만점)를 확인할 수 있습니다.

#### ③ 성적정정 신청 내역

- 성적 정정 신청한 내역이 보여집니다.
- 본인이 신청하지 않았을 경우 내역이 보 이지 않습니다.

#### ④ 성적 정정 신청 등록

- 등록버튼 클릭 시 입력할 수 있도록 변경됩 니다.
- 분류는 복수선택이 가능합니다.

#### ⑤ 등록, 저장, 수정, 삭제

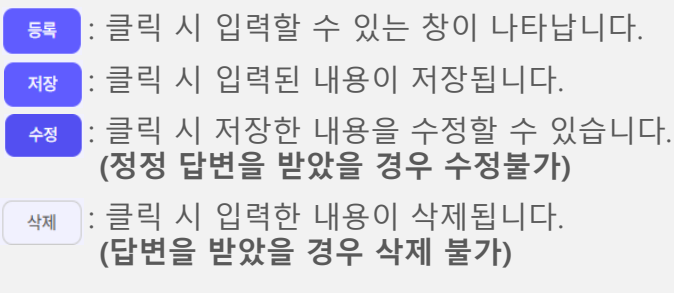

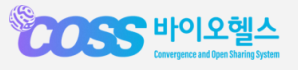

6. 성적관리

# 교과목 성적(이의신청 결과)

| NSDEVIL |
|---------|
|---------|

|                                   |                                                                                           |                                     | 내 성적                                                  | 1                    |                 |      |                         |                    |                         |                                       | 이의신청                   | 결과          |           |          |      |
|-----------------------------------|-------------------------------------------------------------------------------------------|-------------------------------------|-------------------------------------------------------|----------------------|-----------------|------|-------------------------|--------------------|-------------------------|---------------------------------------|------------------------|-------------|-----------|----------|------|
| 교과목 내                             | <mark>배역 (총 3</mark> 건                                                                    | )                                   |                                                       |                      |                 |      |                         |                    |                         |                                       |                        |             |           |          |      |
| No                                | 교과목명                                                                                      |                                     | 교강사명                                                  | 재수강 여부               | 중간고사            | 기말고사 | 과제                      | 퀴즈                 | 토론                      | 팀활동                                   | 출석                     | 환산점<br>슈    | 평점        | 등급       | 최종성  |
| 1                                 | XR 디바이스 ·                                                                                 | 설계                                  |                                                       | N                    | -               | -    | -                       | -                  | -                       | -                                     | -                      | -           |           | -        | -    |
| 2                                 | 바이오헬스 의학                                                                                  | 학용어                                 |                                                       | Ν                    | 24.00           | 0    | -                       | 16.00              | -                       | -                                     | 0                      | 40.00       |           | F        | 0.00 |
| 3 명(                              | 상처리 및 디지털                                                                                 | 신호 분석                               |                                                       | N                    | -               | -    | -                       | -                  | -                       | -                                     | -                      | -           |           | -        | -    |
| 성적정정                              | 요청 (총 2                                                                                   | 건)                                  |                                                       |                      |                 |      |                         |                    |                         |                                       |                        |             |           |          |      |
| No                                |                                                                                           | 교과목명                                |                                                       |                      | 교과목코드           |      | 교강사명                    |                    | 수준                      | 답변여부                                  | <u>±</u>               |             | 일시        |          |      |
| 1                                 | 바                                                                                         | 이오헬스 의학용                            | 용어                                                    |                      |                 |      |                         |                    | 초급                      | Y                                     |                        | 20          | 023-12-04 | 17:37:56 |      |
|                                   |                                                                                           |                                     |                                                       |                      |                 |      |                         |                    | *                       |                                       |                        |             |           |          |      |
| 2<br>성적정정                         | 바                                                                                         | 이오헬스 의학용                            | 의학용어                                                  |                      |                 |      |                         | 교과목                | 코드                      | N                                     |                        | 교경          | 산사명       |          |      |
| 2<br>성적정정<br>교과<br>분4             | 바<br>사유서<br>목명                                                                            | 이오헬스 의학용<br>바이오헬스<br>이 중간고사         | 용어<br>의학용어<br>사 <b>2</b> 7                            | 1말고사 ()              | ] 과제            | 토론   | <ul> <li>팀활동</li> </ul> | 교과목<br>() 퀴3       | 고드<br>코드<br>조 () 출      | N<br>ধ্র ় 7                          | 타 (복수선택                | 교경<br>백 가능) | 사명        |          |      |
| 2<br>성적정정<br>교과<br>분<br>최초:       | 바<br>사유서<br>목명<br>대류<br>성직                                                                | 이오헬스 의학용<br>바이오헬스<br>이 중간고사         | 용어<br>의학용어<br>사 <b>2</b> 2                            | 기말고사 ()              | ) 과제            | 토론   | <ul> <li>팀활동</li> </ul> | 교과목<br>이 퀴리<br>정정성 | 코드<br>코드<br>도 () 총      | N<br>:석 고                             | 타 (복수선택                | 교경<br>1 가능) | t<br>사명   |          |      |
| 2<br>성적정정<br>교과<br>분<br>최초<br>제   | 바<br>사유서<br>복명<br>성직                                                                      | 이오헬스 의학용<br>바이오헬스<br>이 중간고사<br>점수 바 | 의학용어<br>나                                             | 기말고사 이<br>이<br>바꿔주세요 | ) 과제            | ) 토론 | 팀환동                     | 교과목<br>이 퀴의<br>정정상 | 코드<br>도 충               | ম<br>শ্ব 2                            | I타 (복수선티               | 교경<br>기가능)  | 사망        |          |      |
| 2<br>교과:<br>천초:<br>제:             | 바<br>사유서<br>목명<br>상적<br>목                                                                 | 이오헬스 의학원<br>바이오헬스<br>중간고사<br>점수 바   | 의학용어<br>나 2 기<br>나꿔주세여 비<br>바꿔주세여                     | 기말고사 이<br>이<br>바꿔주세요 | ) 21M           | ) 토론 | 팀환동                     | 교과목<br>이 퀴리<br>정정상 | 고급<br>코드<br>호           | N<br>상석 27                            | I타 (복수선티               | 교경<br>레가능)  | 사명        |          |      |
| 2<br>교과:<br>천초:<br>제:             | 바<br>사유서<br>목명<br>성적<br>복                                                                 | 이오헬스 의학원<br>바이오헬스<br>중간고사<br>점수 바   | 의학용어<br>나  고 기<br>바꿔주세여 비<br>바꿔주세여                    | 기말고사 이<br>이<br>바꿔주세요 | 2 관제            | ) EE | 팀환동                     | 교과목<br>) 퀴리<br>정정상 | 코드<br>조                 | N<br>선생 27                            | I타 (복수선티               | 교경<br>(1가능) | 사명        |          |      |
| 2<br>교과<br>분<br>청초<br>제           | 바<br>사유서<br>목명<br>성적<br>목                                                                 | 비오헬스 의학원<br>바이오헬스<br>중간고사<br>점수 바   | 의학용어<br>나 오 기<br>나꿔주세여 비<br>비꿔주세여                     | 1말고사 0<br>아<br>바꿔주세요 | ) 21세           | ) 토론 |                         | 교과목<br>) 퀴리<br>정정상 | 고급<br>코드<br>ġ직          | N<br>석 2                              | I타 (복수선티               | 교경<br>(1가능) | 사명        |          |      |
| 2<br>교과:<br>천초:<br>제:<br>내        | 바<br>사유서<br>목명<br>성직<br>목                                                                 | 비오헬스 의학원<br>바이오헬스<br>중간고사<br>점수 바   | 의학용어<br>나  2 기<br>바꿔주세여 비                             | 미말고사 이<br>이<br>바꿔주세요 | ) 관제            | ) 토론 | 팀환동                     | 교과목<br>) 퀴리<br>정정성 | 코드<br>도 종<br>성직         | N<br>(석 27                            | I타 (복수선티               | 교경<br>레가능)  | 사명        |          |      |
| 2<br>성적정정<br>교과:<br>분<br>최초:<br>제 | 바<br>사유서<br>목명<br>성적<br>(목<br>(목)<br>(목)<br>(목)<br>(목)<br>(목)<br>(목)<br>(목)<br>(목)<br>(목) | 비오헬스 의학당<br>바이오헬스<br>중간고사<br>점수 바   | 응어<br>의학용어<br>나 · · · · · · · · · · · · · · · · · · · | 비말고사 0<br>아파주세요      | ) 과제<br>(<br>주순 | · 토론 | <ul> <li>팀환동</li> </ul> | 교과목<br>) 퀴리<br>정정성 | 고드<br>도 종<br>성적<br>수정일자 | ····································· | I타 (복수선티<br>3-12-04 17 | 교경<br>《가능》  | 사망        | Ť        | N    |

#### ① 교과목 내역

 수강한 교과목을 확인할 수 있으며 시험 점수를 확인할 수 있습니다.

#### ② 성적정정 요청

- 교과목 내역을 클릭하면 본인이 작성한 정정 내역을 확인할 수 있습니다.
- 답변여부, 일시를 확인하여 답변을 받았
   는지 확인할 수 있습니다.

### ③ 성적정정 사유서

 성적 정정 요청 목록 클릭 시 사유서 상세 입력 내용이 나타납니다.(수정등 불가능)

## ④ 답변

교수가 답변한 내역이 있으면 보여지며 내용
 을 확인 할 수 있습니다.

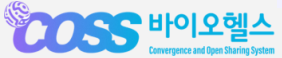

6. 성적관리

# 최종성적

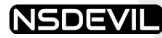

#### SECONS HOLENA $\rightarrow$ 전체 성적 내역 { 입장보 신청학점 28 취득학점 28 평점평균 디노베이션 10 전공 18 4 학기별 성적 내역 👬 🖉 수업관리 학기 신청학점 평점평균 년도 취득학점 성적인정 여부 No 성적관리 겨울계절학기 1 2022 5 5 4.5 Υ • 누적성적 2학기 6 6 4.25 Y 2 2022 🚺 공지사항 2022 여름계절학기 2 2 4.5 Y 3 성적 상세 내역 (총 <u>2</u>건, 학점 <u>5</u>학점) 홈페이지 이수영역 난이도 교과목명 신청학점 No 년도 학기 교과목코드 교강사 취득학점 성적 등급 평점 포기구분 바이오헬스 지식재산 2022 겨울계절학기 디노 중급 1 SBC0000013 2 2 A+ 4.5 Ν 2022 겨울계절학기 융합 초급 XR 개론 3 2 SBC0000031 3 A+ 4.5 N

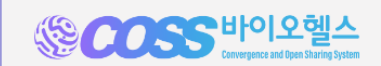

교육 플랫폼 | 포탈 | 개인정보처리방침 바이오헬스 혁신융합대학 사업단 COPYRIGHT© BIOCOSS UNIVERSITY. ALL RIGHT RESERVED

#### ① 전체 성적 내역

- 전체 년도 및 학기에 신청 및 취득한
- 학점과 평점평균을 확인할 수 있습니다.
- 디노베이션과 전공의 학점을 각각 확인 할 수 있습니다.

#### ② 학기별 성적 내역

- · 학기별 성적을 확인할 수 있습니다.
  · 클릭 시 하단 "성적상세 내역"에서 교관
- 클릭 시 하단 "성적상세 내역"에서 교과 목별 성적을 확인할 수 있습니다.

#### ③ 성적 상세 내역

 해당 년도에 들었던 교과목별로 성적을 확인할 수 있습니다.

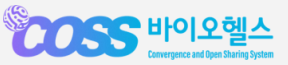